## สวัสดีไอที... ตอน แนะนำเครื่องมือตรวจสเปคเครื่องคอมพิวเตอร์

โดย ธนรรณพ อินตาสาย

สวัสดีครับ ในบทความนี้จะขอกล่าวถึงวิธีการตรวจสอบสเปคเครื่องคอมพิวเตอร์ ที่ใช้งานซึ่งจะเป็นประโยชน์ต่อการตรวจสอบ ฮาร์ดแวร์เครื่องคอมพิวเตอร์ โดยจะมีทั้งการใช้งานเครื่องมือพื้นฐาน และโปรแกรมที่มีความสามารถในการเรียกดูซึ่งอย่างหลังจะ ช่วยให้การตรวจสอบฮาร์ดแวร์นั้นง่ายยิ่งขึ้น

## <u>วิธีการตรวจสอบสเปคเครื่องคอมพิวเตอร์ด้วยเครื่องมือพื้นฐานของระบบปฏิบัติการ Windows ด้วยคำสั่ง dxdiag</u>

1. ที่ระบบปฏิบัติการวินโดวส์ให้คลิกเลือกไอคอน Search Windows (รูปแว่นขยาย)

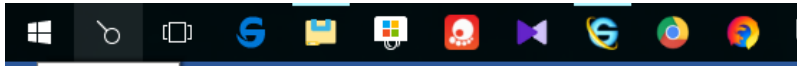

2. จากนั้นพิมพ์ dxdiag เมื่อปรากฏชื่อโปรแกรมให้คลิกเลือก

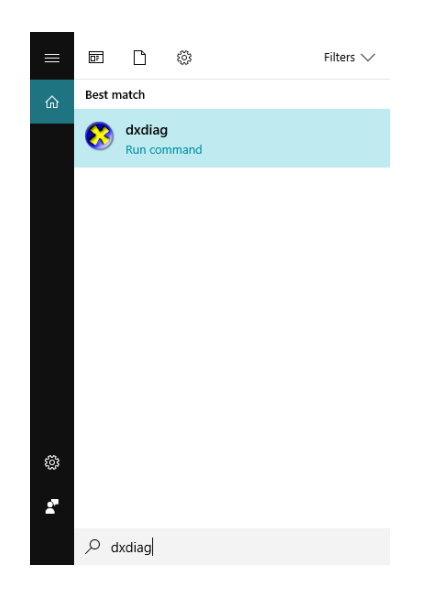

3. จะปรากฏหน้าต่างโปรแกรม

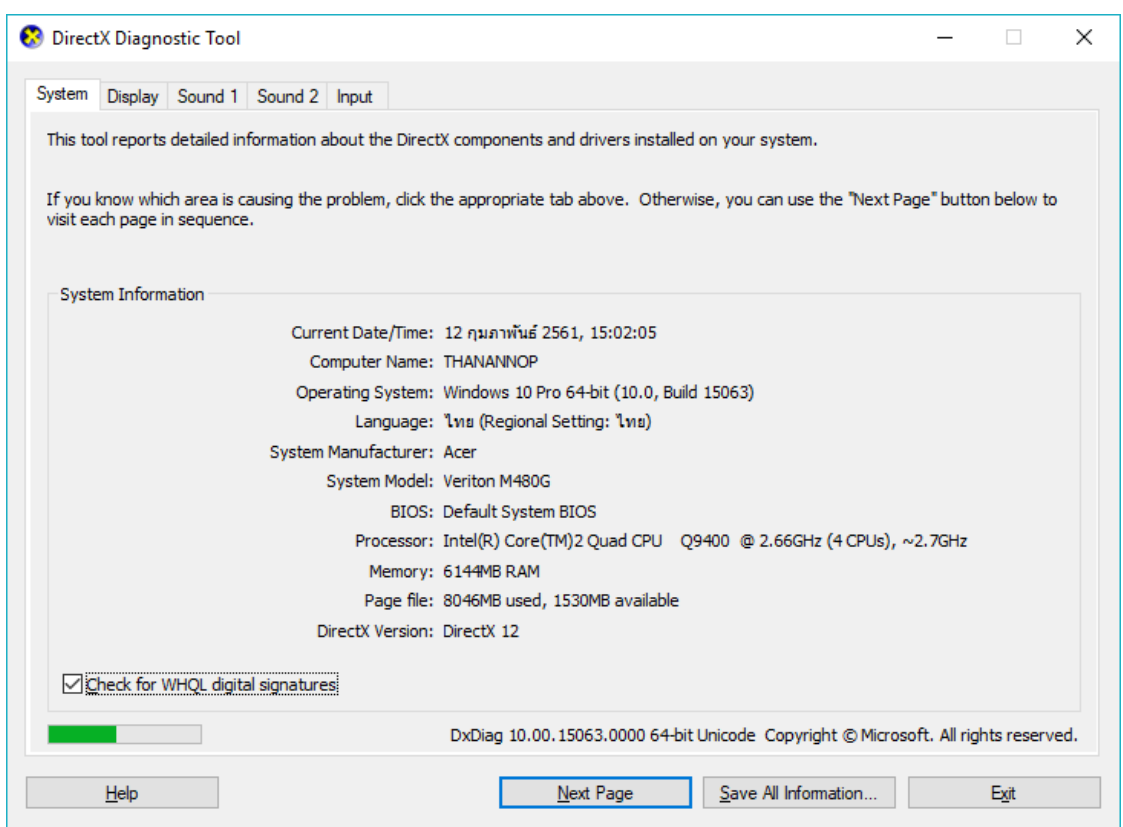

โดยจะมีอยู่ 4 แทบ ได้แก่

Tab System แสดงข้อมูลเกี่ยวกับระบบระบบปฏิบัติการที่ใช้งาน รายละเอียดของเครื่องคอมพิวเตอร์ยี่ห้อ รุ่น
ไบออส โพรเซสเซอร์ หน่วยความจำ ไดเรกเอ็กซ์

| System Dis                  | splay Sound                   | d 1 Sound 2               | Input           |                 |           |            |            |           |              |             |              |            |    |
|-----------------------------|-------------------------------|---------------------------|-----------------|-----------------|-----------|------------|------------|-----------|--------------|-------------|--------------|------------|----|
| This tool re                | eports detaile                | d information a           | pout the Direct | tX compo        | onents a  | and driver | s installe | d on you  | r system.    |             |              |            |    |
| If you knov<br>visit each p | w which area<br>bage in seque | is causing the p<br>ence. | roblem, click t | he appro        | opriate t | tab above  | . Otherv   | vise, you | u can use ti | he "Next Pa | age" butto   | n below to | )  |
| System I                    | nformation                    |                           |                 |                 |           |            |            |           |              |             |              |            |    |
|                             |                               | Curre                     | nt Date/Time:   | 12 กุมภ         | าาพันธ์ 2 | 561, 15:0  | 2:05       |           |              |             |              |            |    |
|                             |                               | Cor                       | mputer Name:    | THANA           | NNOP      |            |            |           |              |             |              |            |    |
|                             |                               | Oper                      | ating System:   | Window          | vs 10 Pr  | o 64-bit ( | 10.0, Buil | d 15063   | )            |             |              |            |    |
|                             |                               |                           | Language:       | <b>ไทย (</b> Re | egional   | Setting: 1 | .ทย)       |           |              |             |              |            |    |
|                             |                               | System I                  | Manufacturer:   | Acer            |           |            |            |           |              |             |              |            |    |
|                             |                               | 5                         | System Model:   | Veriton         | M480G     |            |            |           |              |             |              |            |    |
|                             |                               |                           | BIOS:           | Default         | t System  | BIOS       |            |           |              |             |              |            |    |
|                             |                               |                           | Processor:      | Intel(R)        | ) Core(T  | TM)2 Quad  | CPU C      | 29400 @   | 2.66GHz      | (4 CPUs), • | ∿2.7GHz      |            |    |
|                             |                               |                           | Memory:         | 6144ME          | BRAM      |            | 4.1.1      |           |              |             |              |            |    |
|                             |                               | Di                        | Page file:      | 8046ME          | b used,   | 1530MB a   | valiable   |           |              |             |              |            |    |
|                             |                               | DI                        | ecta version:   | Direction       | 12        |            |            |           |              |             |              |            |    |
| ✓ Check                     | k for WHQL d                  | ligital signatures        |                 |                 |           |            |            |           |              |             |              |            |    |
|                             |                               |                           |                 | DxDiag          | g 10.00   | .15063.00  | 000 64-bi  | t Unicod  | e Copyrigh   | nt © Micros | oft. All rig | hts reserv | ed |

• Tab Display แสดงข้อมูลเกี่ยวกับอุปกรณ์แสดงผล ยี่ห้อ รุ่น หน่วยความจำ และยี่ห้อ รุ่นของจอภาพเป็นต้น

| 🔉 DirectX Diagnostic Tool                                                                                                    | - 🗆 X                                                                                         |
|----------------------------------------------------------------------------------------------------|-----------------------------------------------------------------------------------------------|
| System Display Sound 1 Sound 2 Input                                                                                                    |                                                                                               |
| Device<br>Name: ATI Radeon HD 4300/4500 Series<br>Manufacturer: Advanced Micro Devices, Inc.<br>Chip Type: ATI display adapter (0x954F)<br>DAC Type: Internal DAC (400MHz) | Main Driver: aticfx64.dll,aticfx64.dll<br>Version: 8.970.100.9001<br>Date: 1/13/2015 07:00:00 |
| Device Type: Full Display Device<br>Approx. Total Memory: 3319 MB<br>Display Memory (VRAM): 503 MB<br>Shared Memory: 2816 MB                                               | Direct3D DDI: 10.1<br>Feature Levels: 10_1,10_0,9_3,9_2,9_1<br>Driver Model: WDDM 1.1         |
| DirectX Features<br>DirectDraw Acceleration: Enabled<br>Direct3D Acceleration: Enabled<br>AGP Texture Acceleration: Enabled                                                |                                                                                               |
| Notes<br>No problems found.                                                                                                    |                                                                                               |
| Help                                                                                                    | Next Page Save All Information Exit                                                           |

- Tab Sound 1 และ Sound 2 จะบอกรายละเอียดของอุปกรณ์ของการแสดงเสียง
- Tab Input จะบอกรายละเอียดของคีย์บอร์ด และ USB ต่างๆ

|                         |          |               |           | 1          |                       |  |
|-------------------------|----------|---------------|-----------|------------|-----------------------|--|
| Device Name             | Status   | Controller ID | Vendor ID | Product ID | Force Feedback Driver |  |
| Mouse                   | Attached | n/a           | n/a       | n/a        | n/a                   |  |
| Keyboard                | Attached | n/a           | n/a       | n/a        | n/a                   |  |
| USB Multimedia Keyboard | Attached | 0             | 0x04CA    | 0x002F     | n/a                   |  |
| USB Multimedia Keyboard | Attached | 0             | 0x04CA    | 0x002F     | n/a                   |  |
| USB Multimedia Keyboard | Attached | 0             | 0x04CA    | 0x002F     | n/a                   |  |
|                         |          |               |           |            |                       |  |
|                         |          |               |           |            |                       |  |
| tes                     |          |               |           |            |                       |  |

<u>วิธีการตรวจสอบสเปคเครื่องคอมพิวเตอร์ด้วยเครื่องมือพื้นฐานของระบบปฏิบัติการ Windows ด้วยคำสั่ง msinfo32</u>

1. ที่ระบบปฏิบัติการวินโดวส์ให้คลิกเลือกไอคอน Search Windows (รูปแว่นขยาย)

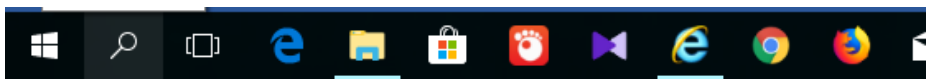

2. จากนั้นพิมพ์ msinfo32 เมื่อปรากฏชื่อโปรแกรมให้คลิกเลือก

| ≡ |        | Ľ                | ŝ                      | Filters $\checkmark$ |
|---|--------|------------------|------------------------|----------------------|
| ል | Best n | natch            |                        |                      |
|   | 4      | Syster<br>Deskto | n Information<br>p app |                      |
|   |        |                  |                        |                      |
|   |        |                  |                        |                      |
|   |        |                  |                        |                      |
|   |        |                  |                        |                      |
|   |        |                  |                        |                      |
| ~ |        |                  |                        |                      |
| ŝ |        |                  |                        |                      |
| 2 |        |                  |                        |                      |
|   | Рn     | nsinfo32         | 2                      |                      |

 จะปรากฏหน้าต่างโปรแกรม โดยเมื่อเข้าโปรแกรมครั้งแรกจะอยู่ที่หน้า System Summary โดยจะบอกถึงรายละเอียด ของฮาร์ดแวร์พื้นฐานให้เราทราบทั้งหมดดังภาพ นอกจากนี้โปรแกรมยังแบ่งเป็น 3 หัวข้อหลักได้แก่ Hardware Resources ซึ่งจะบอกถึงค่าสถานะของฮาร์ดแวร์ปัจจุบัน ถ้าหากปกติค่าสถานะจะขึ้นคำว่า OK, Components จะแสดง รายละเอียดส่วนเพิ่มเติมของฮาร์ดแวร์ที่อยู่บนเมนบอร์ดทั้งหมดและจะแสดงค่าสถานะบอกให้ทราบถึงรายละเอียดของการ ใช้งาน, และ Software Environment จะบอกถึงรายละเอียดของซอฟต์แวร์ระบบ รวมถึงไดร์เวอร์ของอุปกรณ์ฮาร์ดแวร์ ที่ใช้ทั้งหมด

| System Information                         |                                    | -                                                                             | × |
|--------------------------------------------|------------------------------------|-------------------------------------------------------------------------------|---|
| System Summary                             | Item                               | Value                                                                         |   |
| Hardware Resources                         | OS Name                            | Microsoft Windows 10 Pro                                                      |   |
| Conflicts/Sharing                          | Version                            | 10.0.15063 Build 15063                                                        |   |
| DMA                                        | Other OS Description               | Not Available                                                                 |   |
| Forced Hardware                            | OS Manufacturer                    | Microsoft Corporation                                                         |   |
| -1/0                                       | System Name                        |                                                                               |   |
| IRQs                                       | System Manufacturor                | Acor                                                                          |   |
| Memory                                     | System Manufacturer                | Acei                                                                          |   |
| Components                                 | System Model                       | venton M480G                                                                  |   |
| 🗈 Multimedia                               | System Type                        |                                                                               |   |
| CD-ROM                                     | System SKU                         | To Be Filled By O.E.M.                                                        |   |
| Sound Device                               | Processor                          | Intel(R) Core(TM)2 Quad CPU Q9400 @ 2.66GHz, 2660 Mhz, 4 Core(s), 4 Lo        |   |
| Display                                    | BIOS Version/Date                  | Acer P01-A2L, 19/6/2552                                                       |   |
| Infrared                                   | SMBIOS Version                     | 2.6                                                                           |   |
| 🖅 Input                                    | Embedded Controller Version        | 255.255                                                                       |   |
| Modem                                      | BIOS Mode                          | Legacy                                                                        |   |
| 🖅 Network                                  | BaseBoard Manufacturer             | Acer                                                                          |   |
| . Ports                                    | BaseBoard Model                    | Not Available                                                                 |   |
| 🖅 Storage                                  | BaseBoard Name                     | Base Board                                                                    |   |
| Printing                                   | Platform Role                      | Desktop                                                                       |   |
| Problem Devices                            | Secure Boot State                  | Unsupported                                                                   |   |
| USB                                        | PCR7 Configuration                 | Binding Not Possible                                                          |   |
| Software Environment                       | Windows Directory                  | C:\WINDOWS                                                                    |   |
| System Drivers                             | System Directory                   | C:\WINDOWS\system32                                                           |   |
| Environment Variables                      | Boot Device                        | \Device\Harddisk\olume1                                                       |   |
| Print Jobs                                 | Locale                             | 15/10                                                                         |   |
| - Network Connections                      | Hardware Abstraction Laver         | Version - "10.0.15062.850"                                                    |   |
| Running Tasks                              | Licorpamo                          | thanannan\ium                                                                 |   |
| Loaded Modules                             | Time Zone                          | SE Aria Standard Time                                                         |   |
| Services                                   | Installed Division Marriage (DAMA) | Se Asia standard Time                                                         |   |
| Program Groups                             | Tatal Physical Memory (RAM)        | 0.00 GB                                                                       |   |
| Start-up Programs                          | Total Physical Memory              | 0.00 GB                                                                       |   |
| OLE Registration                           | Available Physical Memory          | 2.86 GB                                                                       |   |
| Windows Error Reporting                    | Total Virtual Memory               | 11.9 GB                                                                       |   |
|                                            | Available Virtual Memory           | 8.23 GB                                                                       |   |
|                                            | Page File Space                    | 5.85 GB                                                                       |   |
|                                            | Page File                          | C:\pagefile.sys                                                               |   |
|                                            | Device Encryption Support          | Reasons for failed automatic device encryption: TPM is not usable, PCR7 bindi |   |
| Find what:                                 |                                    | Find Close Find                                                               |   |
|                                            |                                    |                                                                               |   |
| □ <u>&gt;</u> earch selected category only | Search category names only         |                                                                               |   |

และสำหรับโปรแกรมสำเร็จรูปที่สามารถดาวน์โหลดมาใช้งานเพื่อการตรวจสอบสเปคเครื่องคอมพิวเตอร์นั้นมีมากมาย จะขอ ยกตัวอย่างซอฟต์แวร์ดังกล่าว ได้แก่ Speccy , CPU-Z, HWINFO

สำหรับวันนี้ขอจบการแนะนำวิธีการและเครื่องมือสำหรับตรวจเช็คสเปคคอมพิวเตอร์ไว้แต่เพียงเท่านี้ แล้วพบกันใหม่ครับกับ บทความสวัสดีไอที

\*\*\*\*\*